## 【差假登錄】

步驟一:點選 校務行政或人事室/教職員差假

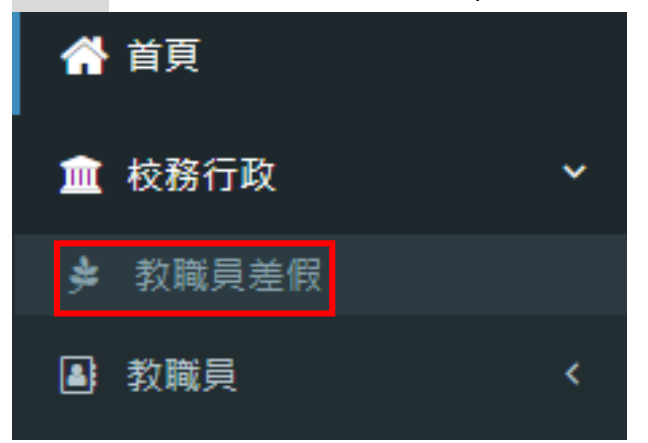

| 步驟二 | : | 點選 | 請假/ | ◆ 填寫假單 |
|-----|---|----|-----|--------|
|     |   |    |     |        |

## 請假前可先詳閱下方使用說明

| ▶教職員差假-請假 教職員差假資料管理 🔥                                                                                                    | 根目錄 ≥ 校務行政 ≥               | 教職員差假 |  |  |  |  |  |  |  |  |  |  |  |
|----------------------------------------------------------------------------------------------------|----------------------------|-------|--|--|--|--|--|--|--|--|--|--|--|
| □<br>請假 ■ 職務代理 Ⅲ 差假統計                                                                                                    |                            | 2     |  |  |  |  |  |  |  |  |  |  |  |
| 假單處理                                                                                                    | +                          | 填寫假單  |  |  |  |  |  |  |  |  |  |  |  |
| 107學年第2學其 ▼ 全部假別 ▼ 全部狀態 ▼                                                                                                    |                            |       |  |  |  |  |  |  |  |  |  |  |  |
| 編號 假別 事由 假期起訖 請假時間 課務 代理人 單位主管 教學組長 校長                                                                                                    | 人事室主任 編修                   | 狀態    |  |  |  |  |  |  |  |  |  |  |  |
|                                                                                                    |                            |       |  |  |  |  |  |  |  |  |  |  |  |
| <ul> <li>➡ 使用說明</li> <li>一、假單處理         <ul> <li>新增假單,先選擇假別,輸入各項欄位資料,如需證明文件,請輸入文件名稱;如為「公差假」,則需輸入地點。</li> <li>日期及時間請依格式輸入;共計時間請自行計算及輸入,如半日可填「0.5日」。</li> <li>課務安排請依實際狀況選擇:「無課務」、「自行調課」或「公費排代」。</li> <li>課務代理人請自行選擇輸入,並知會對方上本系統簽核。</li> <li>(假單送出後,即會依序由「職務代理人」、「單位主管」等核章。</li> <li>只要課務、差旅費填寫或職務代理人確認後,本假單即不能刪除。如需刪除,則需刪除課務、差旅費及依序取消簽核後,才可以操作。</li> </ul> </li> </ul> |                            |       |  |  |  |  |  |  |  |  |  |  |  |
| <ul> <li>二、課務處理</li> <li>・假單處理列表中「課務」欄有 C2課發圖示,點選後即進入「課務處理」功能。</li> <li>・請假期間有課務者,下左方會出現請假人的課表,請按 +新燈,或按課表上 + 按鈕,先選擇代課方式。「導師時間」調<br/>午,數量請填0.5次;「全日代課」則輸入結束日期。下左方可查詢其他教師課表。</li> <li>・如為「自行調課」,代理人部份請自行點選輸入,並知會對方上本系統簽核;如為「公費排代」,則代理人欄位可由教學;</li> <li>・代理人確認後,該筆記錄就不可修改或刪除。</li> <li>・如假單經教學組長簽核,或屬無課務情形,也不能再新增、修改代課資料。</li> </ul>                                   | 请依實際狀況選擇,如為」<br>:組長處理。     | 上午或下  |  |  |  |  |  |  |  |  |  |  |  |
| <ul> <li>三、差旅費處理</li> <li>假單處理列表中,「假別」欄中如為「公差假」,則會有 び差旅費 圖示,點選後即進入「差旅費處理」功能,會出現假!</li> <li>有需請領差旅費,請按 +填寫差旅費,填入各項欄位,按[存檔]後,即可等待會計主任的核示。如經會計主任簽核後,本]</li> </ul>                                                                                                    | 單內容及差旅費報告表。<br>資料即不可修改或刪除。 |       |  |  |  |  |  |  |  |  |  |  |  |

步驟三:詳填請假資訊

1.選擇假別

【公假】依教師請假規則得核給之公假,不涉及差旅費者。

【公差假】由學校指派執行職務可請領差旅費者。

【公差假】由學校指派參加研習、訓練、觀摩會、研討會等,得請領交通費或住宿費者。 2.填寫事由:公差假請詳列參加之會議名稱,如:參加彰化縣 108 學年度〇〇〇研習會。

補休請填寫得補休的事由·如:1071228 跨年晚會。

3.公差假需填寫出公差地點

4.依格式輸入起訖日期·開始及結束的時間點選在日期下方的位置。

5.總計時間請自行計算及輸入。

6.依實際狀況選擇 自行調課:代理人部分請自行點選輸入。

公費排代:代理人欄位可由教學組長處理。

7. 職務代理人請務必點選,如無課務亦須點選,並應知會代理人,請其協助簽核。

8.簡要說明證明文件名稱

9.將證明文件上傳。(請「公假」及「公差假」時須掃描並上傳公文電子檔)

10. 輸入完成後點選[存檔]。

|    | 請假       | 教師   | 5    |             | 假別      | ] *       | 1     |         |           |        | â      | 青假學         | 期別      | *  |          |                                           |
|----|----------|------|------|-------------|---------|-----------|-------|---------|-----------|--------|--------|-------------|---------|----|----------|-------------------------------------------|
|    |          |      |      |             | 1       | 〉差假       | R     |         |           | •      |        | 107         | 學年      | 第2 | 學期       | T                                         |
| 事由 | *        | 2    |      |             |         |           |       |         |           |        |        |             |         | 公差 | 地點       | 3                                         |
| 参  | 加校務      | 勝行.  | 政系   | 統教〕         | 商訓約     | ₹.        |       |         |           |        |        |             |         | Ē  | 立臺北      | 科技大學                                      |
| 請假 | 起訖       | 時間   | * Z  | 1           |         |           |       |         |           |        |        |             |         | Ŧ  | 5        | 小時                                        |
| 0  | 20       | 019- | 07-2 | 23 00       | :00 - : | 2019      | -07-2 | 3 23:5  | 59        |        |        |             |         | 請  | 假天數      | 請假時數                                      |
| 課程 | 5        | ,    |      |             | - E 20  | 10        |       |         |           |        |        | 8 20        | 10      |    |          |                                           |
| 無  | 1        | •    | _    | _           | .H 20   | 19<br>011 | Ŧ     | ÷**     |           | _      | _      | =           | 19<br>m | Ŧ  | ,        |                                           |
| 證明 | ż.       | 20   | 1    | -           |         | 4         | ш     | 6       | 20        | 20     | 20     | 21          | 1       | л  | 2        |                                           |
| 選擇 | <b>#</b> | 7    |      | 2           | 10      | 11        | 12    | 12      | 20        | 5      | 50     | 7           | '<br>0  | 2  | 10       |                                           |
|    |          | 14   | 0    | 9           | 10      | 10        | 12    | 20      | 4         | 12     | 12     | 14          | 0       | 9  | 10       |                                           |
|    |          | 21   | 22   | 23          | 24      | 25        | 26    | 20      | 19        | 12     | 20     | 21          | 22      | 22 | 24       | <b>▶</b> 存檣 ★ 關閉                          |
|    |          | 28   | 22   | 30          | 24      | 1         | 20    | 3       | 25        | 26     | 20     | 21          | 22      | 30 | 24       | 刪除,則需刪除課務、差旅費及依序取消簽核後,才可以擁                |
|    |          | 4    | 5    | 盟.          | 始日      | キ間        | 9     | 10      | 1         | 2      | 社      | <b>本</b> 4用 |         | 6  | 7        |                                           |
|    |          | 1    | Ē    | о<br>1771 - |         | 00        |       |         |           | Ē      | 17     | <b>不</b> "" | 00 1    |    |          | 」功能。<br>課表上 <b></b> 按鈕,先選擇代課方式。「導師時間」請依賓際 |
|    |          |      | Ч    | õ           | • .     | 00        | •     |         |           | L      | 17     | • .         | 00      |    | _        | 9教師課表。<br>簽核:如為「公費排代」,則代理人欄位可中教學編長處證      |
|    |          |      |      |             |         |           | 2019- | 07-23 0 | )8:00 - 2 | 019-0  | 7-23 1 | 7:00        | 取       | 肖  | 確定       |                                           |
|    | 果程安      | ₹排   | 6    | 5           |         |           | _     | 職務伯     | ∜理人 *     | 7      |        |             |         | 證明 | <u> </u> | 8                                         |
|    | 無調       | 果務   |      |             |         | ۳         |       | 人       | 事室主任      | E tî.3 | ⊉蹉     |             | •       | 2  | 文        |                                           |
| â  | 登明文      | て件材  | 當案   |             |         |           |       |         |           |        |        |             |         | 2. | 上傳證明     | 月文件: 🛓 下載 🧯 🗎 🔒                           |
|    | 選擇       | 檔案   | [公   | 文.po        | df      |           |       |         |           |        |        |             |         |    |          |                                           |
|    |          | 9    |      |             |         |           |       |         |           |        |        |             |         |    |          | 10                                        |
|    |          |      |      |             |         |           |       |         |           |        |        |             |         |    |          | <b>▶</b> 存檔 ★ 關閉                          |

#### 步驟四:點選[請假]頁籤,即可看到請假明細

| 白請  | 段 🐺 聵                     | \$ 差旅費列表         | ₩ 差假統計                                |      |            |     |          |          |     |           |     |       |  |
|-----|---------------------------|------------------|---------------------------------------|------|------------|-----|----------|----------|-----|-----------|-----|-------|--|
| 假單層 | 處理                        |                  |                                       |      |            |     |          |          |     |           | E   | ▶填寫假單 |  |
| 107 | 107學年第2學} ▼ 全部假別 ▼ 全部狀態 ▼ |                  |                                       |      |            |     |          |          |     |           |     |       |  |
| 編號  | 假別                        | 事由               | 假期起訖                                  | 請假時間 | 課務         | 代理人 | 單位主<br>管 | 教學組<br>長 | 校長  | 人事室主<br>任 | 艑修  | 狀態    |  |
| 13  | 公差假<br>☑ 差旅費              | 参加校務行政系統教育訓<br>練 | 2019-07-23 08:00-<br>2019-07-23 17:00 | 1天   | 無課務        |     |          |          |     |           | 6   | 處理中   |  |
| Û   | →可刪                       | 除本筆資料(若職         | 務代理人已領                                | 医核則無 | <b>無法冊</b> | 除,  | 需修改      | 或刪除      | 請洽人 | 、事室協      | 助操作 | F) •  |  |

- ✓ →可進入步驟三畫面。
- ●假單送出後,依序由「職務代理人」→「單位主管」→「教學組長」→「校長」→「人事主任」進行簽核。
- ◆只要職務代理人確認後,本假單即不能再修改或刪除,如需修改或刪除請職務代理人按
  □覆成
  ★★★★
  ·再回申請人身分進行編修
  ✓或刪除假單
  ◎ 。如假單已經校長核准,請至人事室填寫請假變更及銷假登記簿。
- ◆請假不連續者(如例:二天上午),請分別以二筆假單(各請4小時)申請。
- ◆線上請假確定新增後如有證明文件(例如喪假附訃聞、病假附就診證明等)請逕送人事室存查 (亦可將紙本掃描後上傳)。

### 【職務代理人簽核】

- 步驟一:點選 校務行政或人事室/教職員差假/職務代理。
- 步驟二:點選 [未簽核]即可(圖示由 捲越 變成 已 ()。

| ≱ 教職員差假-職務代理 救職員差假資料 | 管理 🕹                 |      |    |     |      | 根目錄  | > 校務 | 行政 ≥ 教職員差假 |
|----------------------|----------------------|------|----|-----|------|------|------|------------|
| □ 請假 冒職務代理 1 通差假統計   |                      |      |    |     |      |      |      |            |
| 教師差假職務代理             |                      |      |    |     |      |      |      |            |
| 107學年第2學其 ▼ 全部教師 ▼   | 選擇假別                 |      |    |     |      |      |      |            |
| 編號 教師 假別 事由          | 假期起訖                 | 請假時間 | 課務 | 代埋人 | 單位主管 | 教學組長 | 校長   | 人事室主任      |
| 9 公差假 参加校務行政系統教育訓練   | 代理 <th< th=""></th<> |      |    |     |      |      |      |            |

## 【差旅費申請】

# 步驟一:點選 校務行政或人事室/教職員差假/請假/ [[] 差旋費。(假單簽核完畢如下圖)

| ⋟教  | 職員差          | 假-請假 教職員差假語      | 資料管理 🚦                                |      |     |     |          |          |     | 根目錄 > 校   | 務行政 | > 教職員差假 |
|-----|--------------|------------------|---------------------------------------|------|-----|-----|----------|----------|-----|-----------|-----|---------|
| 白詩  | 段 🐺 🏢        | 務代理 🔟 差假統計       |                                       |      |     |     |          |          |     |           |     |         |
| 假單  | 處理           |                  |                                       |      |     |     |          |          |     |           | •   | ・填寫假單   |
| 107 | 學年第2學]       | ▼ 全部假別           | ▼ 全部狀態                                | ٣    |     |     |          |          |     |           |     |         |
| 編號  | 假別           | 事由               | 假期起訖                                  | 請假時間 | 課務  | 代理人 | 單位主<br>管 | 教學組<br>長 | 校長  | 人事室主<br>任 | 編修  | 狀態      |
| 9   | 公差假<br>☑ 差旅費 | 参加校務行政系統教育訓<br>練 | 2019-07-23 08:00-<br>2019-07-23 17:00 | 1天   | 無課務 | 己簽核 | 已簽核      |          | 已簽核 | 已簽核       |     | 己登錄     |

| 步驟二          | :點邊 | ₩ 4 填寫差旅費     | o    |                                   |           |         |       |               |          |          |    |          |             |
|--------------|-----|---------------|------|-----------------------------------|-----------|---------|-------|---------------|----------|----------|----|----------|-------------|
| 差旅費          | 處理  |               |      |                                   |           |         |       |               |          |          |    |          | ×           |
|              |     |               |      |                                   |           |         |       |               |          |          |    | +填寫      | <b>差旅</b> 費 |
| 請假人          | 假別  | 事由            |      | 開始時間<br>結束時間                      | 日數        |         | 地點    | 職務代理<br>人     | 單位主<br>管 | 教學組<br>長 | 校長 | 人<br>長   | 、事室主<br>任   |
| <b>**</b> ** | 公差假 | 參加校務行政系∯<br>練 | 流教育訓 | 2019-07-<br>23-<br>2019-07-<br>23 | 1天0小<br>時 | 國立<br>學 | 臺北科技大 | 10.7m.044     | 已簽核      | 未簽核      | 已簽 | 核<br>ī   | 2.簽核        |
|              |     |               |      | 交通費                               | R.        |         |       | ** /- *** /12 | PP +-6   |          |    | Atl      |             |
| 日期           | 起迄地 | 點 工作記要        | 飛機   | 汔車捷運                              | 火車        | 高鐵      | 住宿費   | 旅行業10<br>收轉付  | 車瘯<br>號數 | 膳什费      | 合計 | 曾訂<br>主任 | 編輯          |
|              |     |               |      |                                   |           |         |       |               |          |          |    |          |             |
|              |     |               |      |                                   |           |         |       |               |          |          |    | ;        | く關閉         |

# 步驟三:填寫出差日期、起迄地點、工作記要及差旅費金額‧輸入完成後點選[存檔]。

| 填寫差旅費           |                   |                 | ×                                      |
|-----------------|-------------------|-----------------|----------------------------------------|
| <sub>出差日期</sub> | <sub>起迄地點</sub> 2 | 工作記要 3          |                                        |
| 2019-07-23      |                   |                 |                                        |
| 飛機              | 汔車及捷運             | <sub>火車</sub> 4 | 高鐵                                     |
| 住宿费             | 旅行業代收轉付           | 單據號數            | 膳什费                                    |
|                 |                   |                 | 5                                      |
|                 |                   |                 | ▶□□□□□□□□□□□□□□□□□□□□□□□□□□□□□□□□□□□□□ |

步驟四:確認資料是否無誤,確認後點選[關閉]。

會 →可刪除本筆資料(會計主任已簽核則不可修改或刪除)。

✓ →可進入步驟三畫面。

| 差旅費     | 處理  |    |                  |           |                                   |           |          |         |    |     |          |          |                     |          |          |    |            | ×         |
|---------|-----|----|------------------|-----------|-----------------------------------|-----------|----------|---------|----|-----|----------|----------|---------------------|----------|----------|----|------------|-----------|
|         |     |    |                  |           |                                   |           |          |         |    |     |          |          |                     |          |          |    | <b>+</b> 填 | 寫差旅費      |
| 請假人     | 假別  | 11 |                  | 事由        | 開始時間<br>結束時間                      |           | 日數       |         | 地黑 | Ľ۵  | 職務(<br>人 | 代理<br>、  | 單位<br>管             | I主<br>₹  | 教學組<br>長 | 校長 | E          | 人事室主<br>任 |
|         | 公差  | 假; | 參加校務行政系統教育訓<br>練 |           | 2019-07-<br>23-<br>2019-07-<br>23 | · 1.<br>服 | 天0小<br>§ | 國立<br>學 | 臺北 | 科技大 |          |          | 已簽                  | 核        | 未簽核      | 已簽 | 核          | 已簽核       |
|         |     |    |                  |           |                                   |           | +        | - 7玄 中  |    |     |          |          |                     |          |          |    |            |           |
| 日期      |     | 起讫 | 地點               | 工作記要      |                                   | 飛機        |          | 通費      | ∦車 | 宫鐵  | 住宿费      | 旅行<br>收重 | 業代<br><sup>事付</sup> | 單據<br>號數 | 隓什婁      | 合計 | 會計<br>主任   | 纑輯        |
| 2019-07 | -23 | 彰化 | -臺北              | 参加校務行政系統: | 教育訓練                              | 110.000   |          |         |    | 700 | 12107    |          |                     | 200.00   |          |    |            |           |
|         |     |    |                  |           |                                   |           |          |         |    |     |          |          |                     |          |          |    |            |           |
|         |     |    |                  |           |                                   |           |          |         |    |     |          |          |                     |          |          |    |            | Х關閉       |

## 步驟五:1-點選校務行政或人事室/教職員差假/差旅費列表

2-勾選欲列印差旅費之日期·再點選 → 列印差旅費

| □ 請假 |      | 〕職務代理        | \$ 差旅費列表 | L山 差假統計      |    |      |       |     |     |      |      |     |     |      |
|------|------|--------------|----------|--------------|----|------|-------|-----|-----|------|------|-----|-----|------|
| 教職員  | 差旅   | 費列表          |          |              |    |      |       |     |     |      | 2    |     |     |      |
| 107學 | 年第25 | 学期           | ¥        | 選擇狀態         | •  | 2019 | )年7月( | (3) |     | •    | 🔒 列印 | 差旅費 |     |      |
| 假單   |      |              |          |              |    | 交通   | 曳     |     |     | 旅行業代 |      |     |     |      |
| 序號 出 | 出差人  | 出差日期         | 起迄地點     | 工作記要         | 飛機 | 汔車捷運 | 火車    | 高鐵  | 住宿费 | 收轉付  | 單據號數 | 膳什费 | 合計  | 會計主任 |
| 13   |      | 2019-07-25   |          |              |    |      | 500   |     |     |      |      |     | 500 | 未簧核  |
| 11   | 1    | 2019-07-31 🗌 | 彰化-員林    | 教師成績考核送件     |    |      | 50    |     |     |      |      |     | 50  | 未簧核  |
| 9    |      | 2019-07-23 🗹 | 彰化-臺北    | 参加校務行政系統教育訓練 |    |      |       | 700 |     |      |      |     | 700 | 未蓋核  |
| ļ    | 點選   | 假單序號         | 可觀看      | 差旅費明細        |    |      |       |     |     |      |      |     |     |      |

0

3-確認資料無誤後,按滑鼠右鍵選擇列印,並簽名、逐級陳核。

|          |                |              |                         | 彰化縣                                            | 立彰化藝    | 術高級       | 中學國      | 中部出    | 差請                                                | 示單國  | を旅     | 費報台                   | 卡表          |          |    |     |                  |
|----------|----------------|--------------|-------------------------|------------------------------------------------|---------|-----------|----------|--------|---------------------------------------------------|------|--------|-----------------------|-------------|----------|----|-----|------------------|
| 憑證編號     | 預算科目           |              |                         |                                                |         |           |          |        |                                                   |      |        |                       |             |          |    |     | 製表日期: 2019-07-23 |
| 姓        | 名              |              | 曾意倫                     |                                                | ļ       | 戦稱        |          |        | 人事組                                               | 3    |        |                       | 職等          |          |    |     |                  |
| 出差       | 事由             | 如下列表         | है ०                    |                                                |         |           |          |        | 列印月(                                              | 份    |        |                       |             |          | 7月 |     |                  |
| 差假<br>單號 | 日期             | Ħ            | 日/時數                    | :                                              | 地點      | 職務<br>代理人 | 單位<br>主管 |        |                                                   | 校長   | 唐<br>月 | <sup>美旅費</sup><br>申請數 |             |          | 出差 | 事由  |                  |
| 9        | 2019-07-23 ~ 2 | 2019-07-23   | 1日                      | 國立臺北科                                          | 技大學     | 尤建勝       | 尤建勝      | 1      |                                                   | 李碧瑤  |        | 1                     | 參加校務行為      | 政系統教育    | 訓練 |     |                  |
| 請領<br>單號 | 日期             |              | 起这地點                    | 1日         國立臺北科技大學           2迄地點         工作記 |         |           | 飛機       | 交<br>交 | <ul> <li>         ·         ·         ·</li></ul> | . 高銅 | ŧ      | 住宿費                   | 旅行業代<br>收轉付 | 單據<br>號數 | 什費 | 合計  | 主任               |
| 9-3      | 2019-07-2      | 3            | 彰化-臺北                   | 參加校務行政                                         | 次系統教育訓練 |           | 0        | 0      | 0                                                 | 70   | 0      | 0                     | 0           | 0        | 0  | 700 |                  |
| 口有口無 提供住 | (宿(請勾選)        |              |                         |                                                |         |           |          |        |                                                   |      |        |                       |             | 總計       |    | 700 |                  |
| 請敘明交通工具和 | 重類:口客運         | □捷運 [        | ∃火車 <mark>(復興)</mark> □ | 火車(莒光)                                         | 口火車(自強) |           |          |        |                                                   |      |        |                       |             |          |    |     |                  |
| 上列出差旅費合計 | +:新台幣茶信        | <u>武整</u> ,第 | 美經如數收訖。                 |                                                |         |           | 具        | 領人     | <b>簽</b> 2                                        | 名或   | 蓋利     | 私章                    | 具領人         |          |    |     | (簽名或蓋章)          |
|          | 出差人            |              |                         | 單位主管                                           |         |           | 人事:      | 單位     |                                                   |      |        | 會計                    | 單位          |          |    | 機關  | 首長               |
|          |                |              | 出差人                     | 如有耳                                            | 職章請     | 蓋職章       | 争,女      | 口無暗    | <b> 〕</b>                                         | 請簽   | 名      |                       |             |          |    |     |                  |

## 【差假統計】

1-點選「校務行政或人事室/教職員差假」的差假統計。

## 2-可查看個人差假時數資料,統計時數為通過人事人員登錄過之假單時數。

| ≱ 教職員差假-                                                                           | 差假統語                  | 十 教職員 | €差假資∦ | 管理      | Ŧ      |         |         |    |        |         |    |    |    |         | 根目錄 >     | 校務行政 >    | 教職員差假   |
|------------------------------------------------------------------------------------|-----------------------|-------|-------|---------|--------|---------|---------|----|--------|---------|----|----|----|---------|-----------|-----------|---------|
| 🗋 請假 🛛 🖶 職務代期                                                                      | ፟፟፟፟ <b>፟ 【 \$</b> 差旅 | 費列表   | ₩ 差假  | 統計      |        |         |         |    |        |         |    |    |    |         |           |           |         |
| 教職員差假統計                                                                            |                       |       |       |         |        |         |         |    |        |         |    |    |    |         |           |           |         |
| 107學年第 🔻                                                                           |                       |       |       |         |        |         |         |    |        |         |    |    |    |         |           |           |         |
| ●<br>●<br>●<br>●<br>●<br>●<br>●<br>■<br>■<br>■<br>家庭照顧<br> <br> <br>■<br> <br>家庭照顧 | 病生理假假假                | 延長病假  | 公婚差假  | 產前<br>假 | 娩<br>假 | 流產<br>假 | 陪產<br>假 | 喪假 | 公<br>假 | 公差<br>假 | 公出 | 其他 | 休祥 | 甫休<br>假 | 骨髄损贈<br>假 | 器官捐贈<br>假 | 災防<br>假 |
|                                                                                    |                       |       |       |         |        |         |         |    |        | 1天      |    |    |    |         |           |           |         |
|                                                                                    |                       |       |       |         |        |         |         |    |        |         |    |    |    |         |           |           |         |